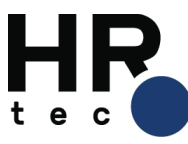

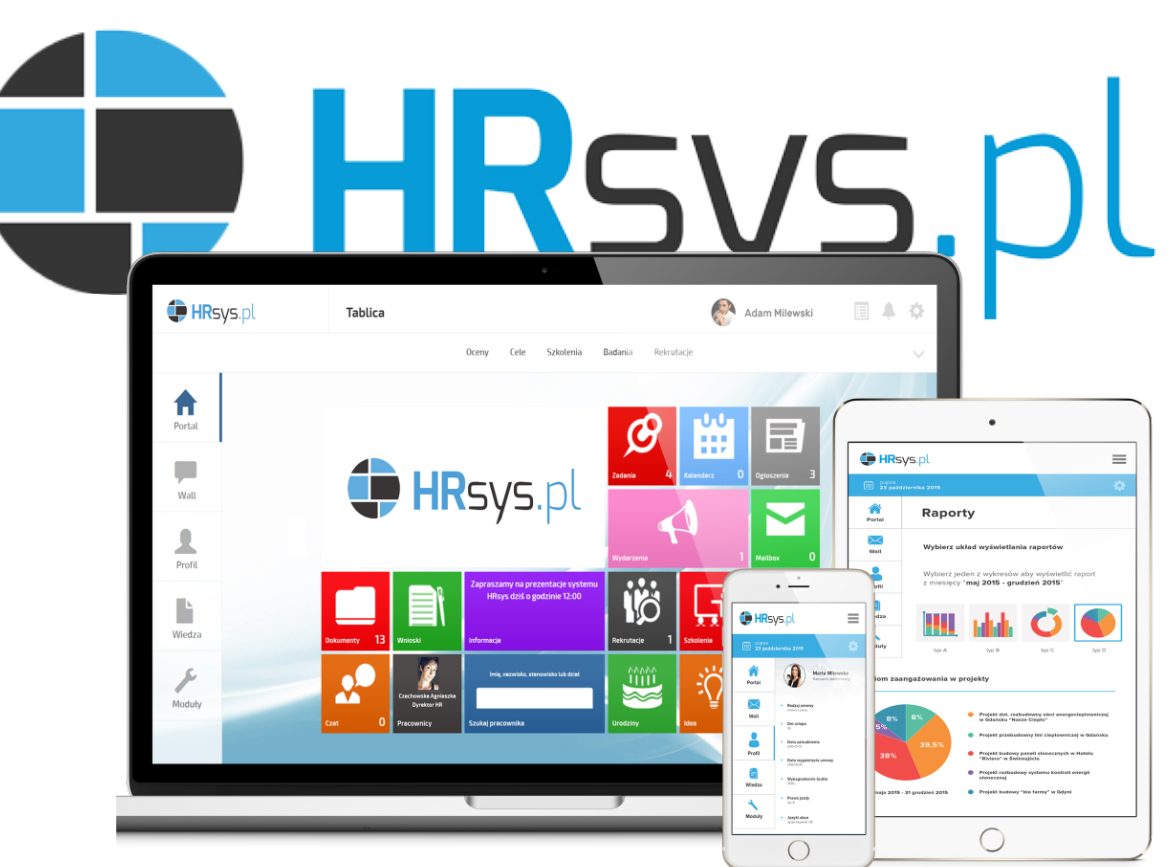

# News'y

# - Opis funkcjonalności

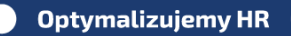

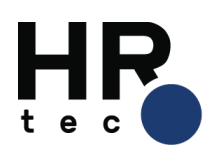

# Spis treści

| 1.Dodanie Kafla typu Ogłoszenia             | 3   |
|---------------------------------------------|-----|
| 2. Ustawienia Systemu – Moduł Komunikacja   | 5   |
| 3. Dodanie/ edycja News 'a                  | 8   |
| 4. Przypisywanie osób do widoku News:       | .13 |
| 5. Oznaczanie wiadomości, jako nieaktualnej | .17 |

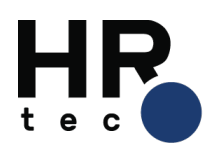

### 1. Dodanie Kafla typu Ogłoszenia

W HRsys zamawiany Kafel Aktualności nazywany jest Ogłoszeniami, a News to wiadomości dodawane, jako typ WIADOMOŚCI. W celu dodania nowego Kafla Administrator Systemu lub Administrator Informacji, będąc na Tablicy klika w ikonę w prawym górnym rogu ekranu.

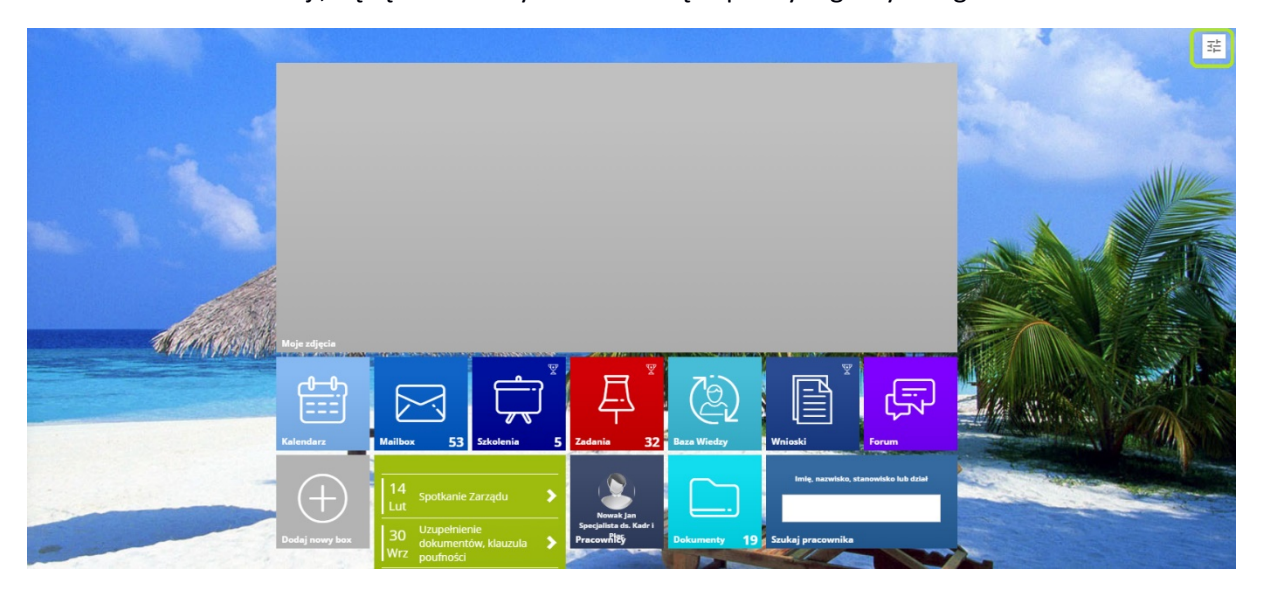

Zostajemy przeniesieni do widoku ustawień kafelkowych dla całej firmy.

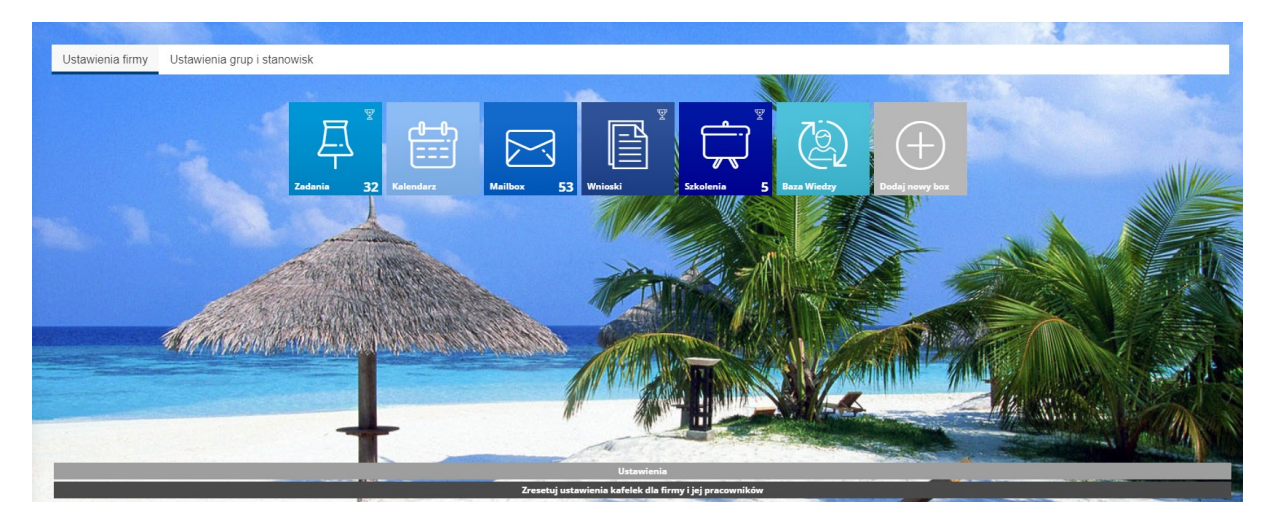

Klikamy w Kafel: Dodaj nowy box z pośród dostępnych pozycji na liście wybieramy: Ogłoszenia.

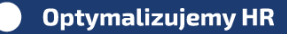

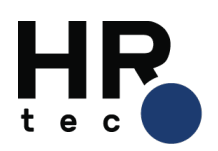

| Dodaj kafelek       | 2                                                                                                    |
|---------------------|----------------------------------------------------------------------------------------------------|
|                     |                                                                                                    |
| Panel zdjęć         | Ogłoszenia                                                                                                    |
| Link                |                                                                                                    |
| Akceptacja wniosków | Kafelek umożliwia administratorowi i<br>pracownikom dodawanie ogłoszeń na zasadzie<br>tablicy, gdzie każdy może umieścić informacje |
| Czat                | dla wszystkich lub wybranych osób w firmie.                                                                                         |
| Dokumenty           | Utworz                                                                                                    |
| Forum               |                                                                                                    |
| Galeria             |                                                                                                    |
| Gra miasta          |                                                                                                    |
| Gra w kafelki       |                                                                                                    |
| Idea                |                                                                                                    |
| Iframe              |                                                                                                    |
| Informacja          |                                                                                                    |
| Licytacje           |                                                                                                    |
| Matryce             |                                                                                                    |
| Nauka języka        |                                                                                                    |
| Nieobecności        |                                                                                                    |

Po utworzeniu Kafla, przechodzimy do jego edycji. W tym celu klikamy w ołówek w prawym górnym rogu Kafla.

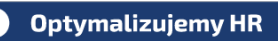

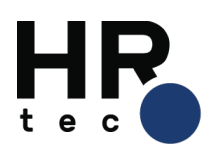

| Nazwa                                                                                                    | Aktualności                           |                                                        |                                   |                              |            |         |              |            |            |
|----------------------------------------------------------------------------------------------------|---------------------------------------|--------------------------------------------------------|-----------------------------------|------------------------------|------------|---------|--------------|------------|------------|
| Kolor                                                                                                    | #9DBC0E                               |                                                        |                                   |                              |            |         |              |            |            |
| Rozmiar                                                                                                    | Wysokość: O 2<br>Szerokość: O 2       | <ul> <li>3</li> <li>4</li> <li>3</li> <li>4</li> </ul> | <ul><li>□ 5</li><li>□ 5</li></ul> |                              |            |         |              |            |            |
| Pokazuje                                                                                                    | ✓ ogloszenia Ø<br>W przypadku nie zaz | wiadomo                                                | j z opcji, domys                  | darzenia<br>ilnie pokazuje o | ogłoszenia |         |              |            |            |
| Pracownicy nie mogą dodawać ogłoszeń                                                                             |                                       |                                                        |                                   |                              |            |         |              |            |            |
| Wariant                                                                                                    | Aby poprawnie<br>O Ikona              | wyświetlać wa<br>sting                                 | ariant listing                    | należy użyć                  | minimalne  | ego roz | miaru 2 na i | 2.         |            |
| llość wydarzeń widocznych na stronie                                                                             | Opcja działa tylk                     | o dla wariant<br>4  05                                 | tu "Listing"                      |                              |            |         |              |            |            |
| <b>-</b> .                                                                                                    | Jeżeli dodamy ta<br>będzie wyświetł   | igi to będą po<br>ać wszystkie v                       | okazywać się<br>wiadomości        | tylko wiador                 | mości z da | inym ta | giem, jeżeli | brak tagów | to kafelka |
| lagi                                                                                                    | Popularne tagi:<br>+Dodaj tag i klil  | dokument<br>knij enter                                 | publiczne                         | spotkanie                    | zarząd     | skan    | urodziny     | Targi HR   |            |
| Po jakim czasie oznaczyć kafelek<br>symbolem dzwonka?<br>Opcja aktywna jedynie w wariancie kafelka<br>typu lkona | Natychmiast                           | v                                                      |                                   |                              |            |         |              |            |            |
| Usuń box                                                                                                    |                                       |                                                        |                                   |                              |            |         |              |            |            |

Ważnym jest zaznaczenie w opcjach:

- Pokazuje: ogłoszenia, wiadomości, wydarzenia
- Wariant: Listing

Zmiana nazwy Kafla na Aktualności. Pozostałe opcje można ustawić zgodnie z własnymi wymaganiami. Klikamy zapisz. Dodanie Kafla Ogłoszenia jest kluczowe dla testowania funkcjonalności typu News.

### 2. Ustawienia Systemu – Moduł Komunikacja

W Ustawieniach globalnych wybieramy Moduły. Następnym krokiem jest odnalezienie Modułu Komunikacja i wejście w jego edycję.

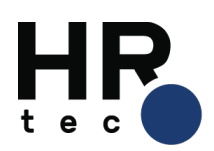

| rodzaj - Opublikowano 2018-07-25 09:49:47 | Własne Wszystkie                                                                                 |                                |                      | ×                             |
|-------------------------------------------|--------------------------------------------------------------------------------------------------|--------------------------------|----------------------|-------------------------------|
|                                           | Q Szukaj                                                                                         |                                |                      |                               |
|                                           | 🕀 Administracja                                                                                  |                                |                      |                               |
|                                           | Struktura<br>Prawa dostępu<br>Archiwum                                                           | Pracownicy<br>Statystyka wizyt | Stanowiska<br>Filtry | Opisy stanowisk<br>Wiadomości |
|                                           | Kompetencje<br>Bank szkoleń                                                                      | Ankiety<br>Ośrodki szkoleniowe | Testy<br>Klienci     | Dokumenty                     |
|                                           | <ul> <li>Projekty</li> <li>Zachowania</li> <li>Kopiowanie projektów</li> <li>Słowniki</li> </ul> | Powiadomienia                  | Zestawy              | Eksport                       |
|                                           | Administracja                                                                                    | CRM                            | Rekrutacja           | Karty płac                    |
|                                           | Pola opisowe                                                                                     | Ustawienia globalne Fi         | irma<br>achowania    |                               |
|                                           |                                                                                                  | P<br>A                         | toquy 😭              |                               |
|                                           |                                                                                                  | G                              | irupy                |                               |

| Baza wiedzy                                                |   |
|------------------------------------------------------------|---|
| Uszawienia ogólne                                          | Ľ |
| CRM                                                        |   |
| Uszawienia ogólne                                          |   |
| Elearning                                                  |   |
| Uszawienia elearningu spo SCORM                            |   |
| TP                                                         |   |
| Wjeór elementów wysylanych na zewnetrzny serwer FTP        | Ľ |
| ldea                                                       |   |
| Dodanie praw administratora utystownikowi do kafelika idea | Ľ |
| Uszawienia widocznych statusów dla użytkowników            |   |
| Komunikacja                                                |   |
| Uszawienia                                                 | F |
| Monitoring                                                 |   |
| Uszewienia ogólne                                          | Ľ |
| Ocena okresowa                                             |   |
| Element osen okresowych oznaczający cele                   | Ľ |
| Uszewienia ogólne                                          | Ľ |
|                                                            |   |

W Ustawieniach dla Modułu Komunikacja mamy możliwość dodania rodzaju Newsów.

| Komunikacja             |               | $\sim$ |
|-------------------------|---------------|--------|
| Nazwa<br>*Pole wymagane |               |        |
| Grupy                   | Wybierz grupy | -      |
| Cofnij Zapisz           |               |        |

Wpisujemy nazwę Rodzaju, jeżeli chcemy aby News był widoczny dla konkretnej grupy to w polu typu Select wybieramy Grupy.

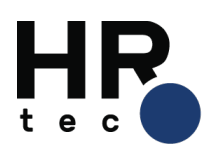

| Komunikacja             |                                           | ^                     |
|-------------------------|-------------------------------------------|-----------------------|
| Nazwa<br>*Pole wymagane | Test                                      |                       |
| Grupy                   | Wyblerz grupy                             | *                     |
| Cofnij Zapisz           | Grupa Cyprys pub<br>test                  |                       |
|                         | test<br>Knuk szkolenia                    | Press enter to select |
|                         | Propozycje szkoleń<br>Witaj na pokładziel |                       |
|                         | Start                                     |                       |

Po kliknięciu w button Zapisz udostępniona została opcja dodawania kategorii do utworzonego Rodzaju.

| Komunikacja             |                     |   |
|-------------------------|---------------------|---|
|                         |                     |   |
| Nazwa<br>*Pole wymagane | Test                |   |
| Grupy                   | Whierz griny        | - |
| Kategorie               | u Jours Brahh       |   |
|                         | Deele laste and the | - |
|                         | Brak kategorii      |   |
| Cofnij Zapisz           | Dodaj kategorię     |   |
|                         |                     |   |

Dodanie kategorii jest możliwe przez kliknięcie w button o tej samej nazwie.

| 1 6                                                                                                    |                         | Dodaj kategorię |
|----------------------------------------------------------------------------------------------------|-------------------------|-----------------|
|                                                                                                    |                         | Nazwa           |
| Komunikacja                                                                                                    |                         |                 |
| Нагиа<br>Что купарти                                                                                            | Test                    | Anuluj Zapisz   |
| Grupy                                                                                                    | Wybierz grupy           |                 |
| in the second second second second second second second second second second second second second second second |                         | Brak kategorii  |
| Calleij                                                                                                    | Zapita: Dodaj kutegorių |                 |

Opcja Cofnij przenosi nas do widoku listy wszystkich utworzonych rodzajów.

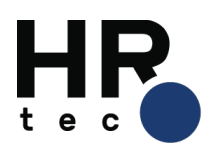

| Komunikacja  | ^                   |
|--------------|---------------------|
|              | Ŧ                   |
| Nazwa        | \$                  |
| Testy        | $\mathbb{Z} \times$ |
| testowanie   | Ľ×                  |
| Test         | Ľ×.                 |
| Dodaj rodzaj |                     |

Przy każdym rodzaju mamy dwie ikonki:

• Ołówka – przechodzimy do edycji News

| Komunikacja  | ^       |
|--------------|---------|
|              | Ŧ       |
| Nazwa        | \$      |
| Testy        | Ľ×      |
| testowanie   | Ľ×      |
| Test         | I III × |
| Dodaj rodzaj |         |

| Komunikacja             |                 | ^                |
|-------------------------|-----------------|------------------|
|                         |                 |                  |
| Nazwa<br>*Pole wymagane | Test            |                  |
| Grupy                   | Wybierz grupy   | Ŧ                |
| Kategorie               |                 |                  |
|                         |                 | $\overline{\pm}$ |
| Nazwa                   |                 | \$               |
| Testy                   |                 | Ц×               |
| Cofnij Zapisz           | Dodaj kategorię |                  |

• Krzyżyka – usuwamy dany rodzaj

| 0           | Usuń rodzaj                 | 🗉 🗵 💆 Oga Lineward - |
|-------------|-----------------------------|----------------------|
| Komunikarja | Czy na pewno usunąć rodzaj? | ^                    |
|             |                             | ×                    |
| Nazwa       |                             |                      |
| Testy       |                             | C ×                  |
| testowanie  |                             | Ľ×.                  |
| Test        |                             | e X                  |
| Dodg.rodzą  |                             |                      |

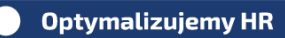

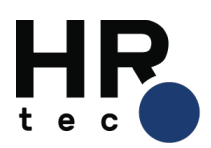

## 3. Dodanie/ edycja News 'a

Tworzenie czy edycja News jest możliwa w Ustawieniach Systemu> Administracja> Wiadomości> Wiadomości i Ogłoszenia.

Podczas projektowania News 'a możemy wybrać:

#### a) typ wiadomości:

- Ogłoszenie
- Wydarzenie
- Wiadomość

| Administracja / Wiadomości / Wiadomości i ogłoszenia<br>Wiadomości i ogłoszenia 公 | a                                    |
|-----------------------------------------------------------------------------------|--------------------------------------|
| Nowa Wiadomość Lista Wiadomości                                                   |                                      |
|                                                                                   |                                      |
| Typ wiadomości                                                                    | Ogloszenie 🔹                         |
| Rodzaj wiadomości                                                                 | Optazznie<br>Wiadomość<br>Wydarzenie |
| Kategoria wiadomości                                                              |                                      |
| Powiąż z datą 🎟                                                                   |                                      |
| Data publikacji 🗭                                                                 |                                      |
| Publikowane do 🗭                                                                  |                                      |

b) **rodzaj wiadomości** – wyświetlają się dane, które zostały wprowadzone w ustawieniach Modułu Komunikacja

c) **data publikacji** – decydujemy, kiedy dany News zostanie wyświetlony w Kaflu Aktualności (Ogłoszenia)

d) **publikowane do** – definiujemy, w jakich terminach mają być wyświetlane newsy, dzień po upłynięciu terminu DO, wiadomość powinna zniknąć ze wszystkich listingów w tym na stronie głównej oprócz listy wiadomości w widoku Admina.

e) zdjęcie wiodące – wybieramy ikonę, która będzie wyświetlana w Kaflu Aktualności

f) Autor - pole otwarte, nieobligatoryjne- jak będzie niewypełnione to pole się nie pojawia w ogóle odczytującemu

rodzaj - Opublikowano 2018-07-25 11:20:34 przez Liniewicz Olga

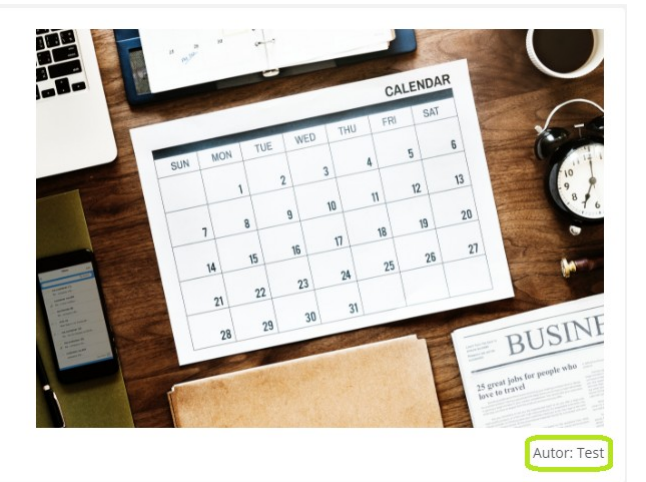

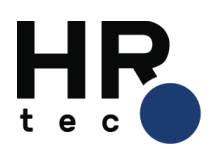

rodzaj - Opublikowano 2018-07-25 11:21:41 przez Liniewicz Olga

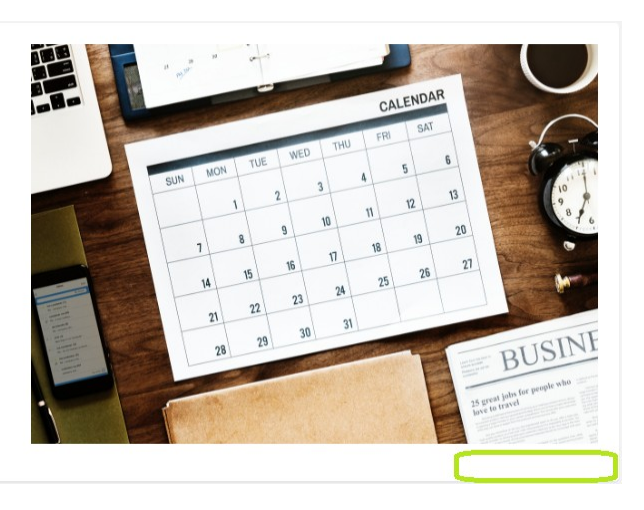

g) Tytuł- widoczny w sliderze oraz jako tytuł News w kafli aktualności i na tablicy Newsów.

h) Lead- dane wpisane w tym miejscu będą widoczne:

- w kafelku aktualności
- w slider
- nad treścią News

i) Treść – jest to edytor tekstu, do którego możemy dodać film.

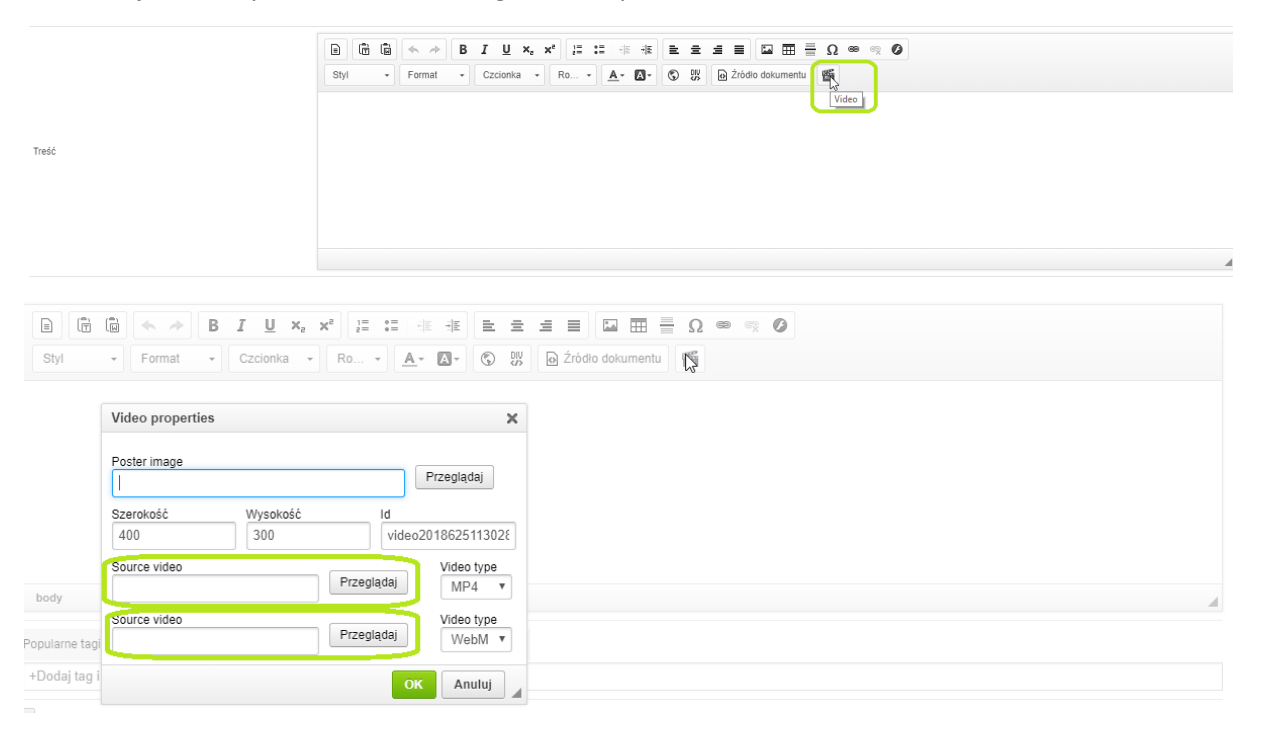

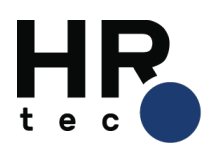

| 👶 CKFinder 2 - Google Chrome                                                                                      |                                                                                                    |                        | ×    |
|----------------------------------------------------------------------------------------------------|----------------------------------------------------------------------------------------------------|------------------------|------|
| Bezpieczna   https://tester04                                                                                     | .hrsys.pl/js/ckfinder./ckfinder.html?CKEditor=opis&CKEditorFuncNum=1&langCode=pl                           |                        |      |
| Foldery                                                                                                    | 🔾 Wydling 📽 Odśwież 🥔 Ustawienia 😣 Pomoc                                                                   |                        |      |
| Files Images Flash Koszyk                                                                                         | Wyślij plik                                                                                                |                        |      |
|                                                                                                    |                                                                                                    | Wyślij wybrany plik An | uluj |
|                                                                                                    | This is the DEMO version of CKFInder. Please visit the <u>CKFInder web site</u> to obtain a valid license. |                        |      |
|                                                                                                    |                                                                                                    |                        |      |
|                                                                                                    | SampleVideo_1200/72<br>2016-07-17 09:58<br>1031 KB                                                         |                        |      |
|                                                                                                    | L3                                                                                                    |                        |      |
| This is the DEMO version of CKFinder.<br>Please visit the <u>CKFinder velo site</u> to<br>obtain a valid license. | 1 pik                                                                                                    |                        |      |

Przez kliknięcie button Przeglądaj otwiera nam się CKFinder. W tym widoku możemy dodać nowy plik lub wykorzystać już istniejący. Wybieramy Wyślij w przypadku, kiedy chcemy dodać nowy plik z komputera.

| 👼 CKFinder 2 - Google Chrome                                             |                                                                                                    | - 0 | × |  |  |  |  |
|--------------------------------------------------------------------------|----------------------------------------------------------------------------------------------------|-----|---|--|--|--|--|
| Bezpieczna   https://tester04                                            | hrgyspl/js/ckfinder/ckfinder/tkfinder/tkfin |     |   |  |  |  |  |
| Foldery                                                                  | 🕲 Wydlij 🖏 Odśwież 🥜 Ustawienia 🛞 Pomoc                                                                                                    |     |   |  |  |  |  |
| <ul> <li>Files</li> <li>Images</li> <li>Flash</li> <li>Koszyk</li> </ul> | This is the DEMO version of CKFinder. Please visit the <u>CKFinder web site</u> to obtain a valid license.                                                                                                    |     |   |  |  |  |  |
|                                                                          | SamperAse, 120072<br>2015.07.72 04.0                                                                                                    |     |   |  |  |  |  |
|                                                                          | 1031 KB                                                                                                    |     |   |  |  |  |  |
|                                                                          |                                                                                                    |     |   |  |  |  |  |
|                                                                          |                                                                                                    |     |   |  |  |  |  |
| This is the DELKO upprice of CVEIndex                                    |                                                                                                    |     |   |  |  |  |  |
| Please visit the <u>CKFinder web site</u> to<br>obtain a valid license.  | 1 pik                                                                                                    |     |   |  |  |  |  |

Po wybraniu filmu zostajemy przekierowani ponownie do widoku CKEditora

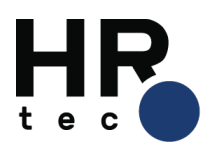

| Styl           | Format → Czcionka →                                 | x <sup>a</sup> 1≣ 1≣ 1≣<br>Ro ▼ <u>A</u> ▼ |                      | i <b>⊒</b> ∎ | i 🖾 🏛 | tu 🐔 | <b>6</b> R | 0 |
|----------------|-----------------------------------------------------|--------------------------------------------|----------------------|--------------|-------|------|------------|---|
|                | Video properties                                    |                                            | ×                    |              |       |      |            |   |
|                | Poster image                                        | P                                          | rzeglądaj            |              |       |      |            |   |
|                | Szerokość Wysokość<br>400 300                       | Id<br>video20                              | 18625113028          |              |       |      |            |   |
| body           | Source video<br>/data/ckeditor/tester04/2018/files/ | Przeglądaj                                 | Video type<br>MP4 V  |              |       |      |            |   |
| Popularne tagi | Source video                                        | Przeglądaj                                 | Video type<br>WebM 🔻 |              |       |      |            |   |
| +Dodaj tag i   |                                                     | ОК                                         | Anuluj               |              |       |      |            |   |

Mamy możliwość wybrania zdjęcia, które wyświetli się w filmie w chwili, gdy nie jest odtwarzany służy do tego pole: Poster images (działa analogicznie jak dodawanie filmu).

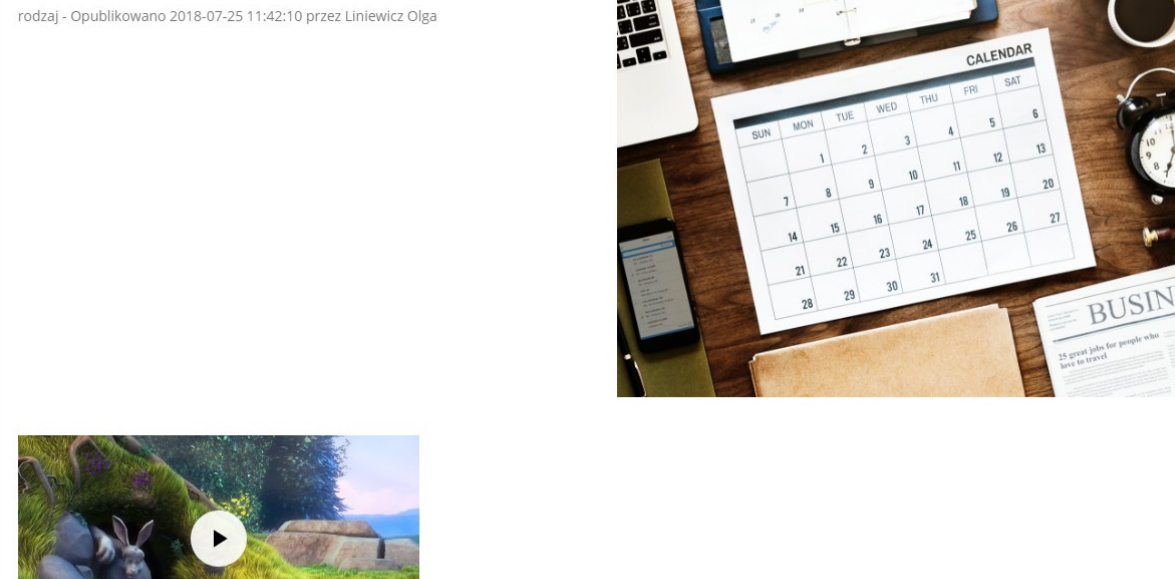

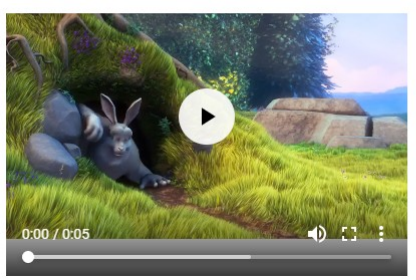

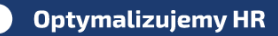

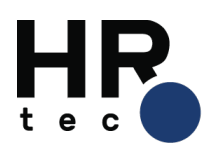

rodzaj - Opublikowano 2018-07-25 11:42:59 przez Liniewicz Olga

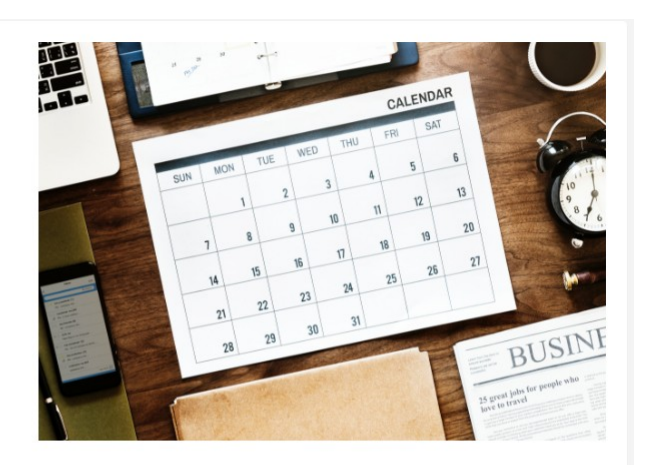

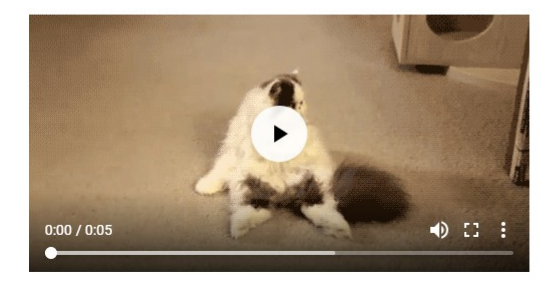

#### j) załączenie wiadomości do szablonu newslettera

k) **wyłączenie komentarzy** – każdy News z zaznaczoną opcją będzie pozbawiony możliwości komentowania jej przez użytkowników.

| Publikowane do 🏴                          |                                                                                                    |
|-------------------------------------------|----------------------------------------------------------------------------------------------------|
| Zdjęcie wiodące                           | Wybierz zdjęcie                                                                                                    |
| Autor                                     |                                                                                                    |
| Tytuł                                     |                                                                                                    |
| Lead                                      |                                                                                                    |
| Treść                                     | B     C     C< |
| Tagi                                      | Popularne tagi: dokument publiczne spotkanie zarząd skan urodziny Targi HR<br>+Dodaj tag i kliknij enter                                                                                                    |
| Załącz wiadomości do szablonu newslettera |                                                                                                    |
| Zapisz jako wiadomość systemową 🏴         |                                                                                                    |
| Wyłącz komentarze                         | 8                                                                                                    |
| Oznacz jako ważne                         |                                                                                                    |
| Włącz polubienia                          |                                                                                                    |

I) oznaczenia jako ważne –post jest przypięty na samą górę, czyli wyświetla się, jako pierwszy, w widoku wiadomości (tablicy News), w danym rodzaju. Odblokowanie wiadomości, jako ważnej jest możliwe poprzez odznaczenie opisywanej opcji w edycji treści.

ł) włączenie polubienia dla użytkowników czytających News.

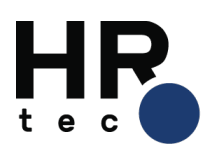

| Zdjęcie wiodące                           | Wybierz zdjęcie                                                                                         |
|-------------------------------------------|----------------------------------------------------------------------------------------------------|
| Autor                                     |                                                                                                    |
| Tytuł                                     |                                                                                                    |
| Lead                                      |                                                                                                    |
| Treść                                     | B       I       U       x, x*       I::::::::::::::::::::::::::::::::::::                               |
| Tagi                                      | Popularre tagi: dokument publiczne spotkanie zarząd skan urodziny Targi HR<br>+Dodaj tagi kliknij enter |
| Załącz wiadomości do szablonu newslettera |                                                                                                    |
| Zapisz jako wiadomość systemową 🖛         |                                                                                                    |
| Wyłącz komentarze                         |                                                                                                    |
| Oznacz jako ważne                         |                                                                                                    |
| Włącz polubienia                          |                                                                                                    |
| Zapisz Podgląd Załącz plik                |                                                                                                    |

Dodatkowo w każdym momencie wprowadzania lub edycji News, możemy go na bieżąco podejrzeć przez kliknięcie w button Podgląd (w podglądzie nie widać włączonej opcji like).

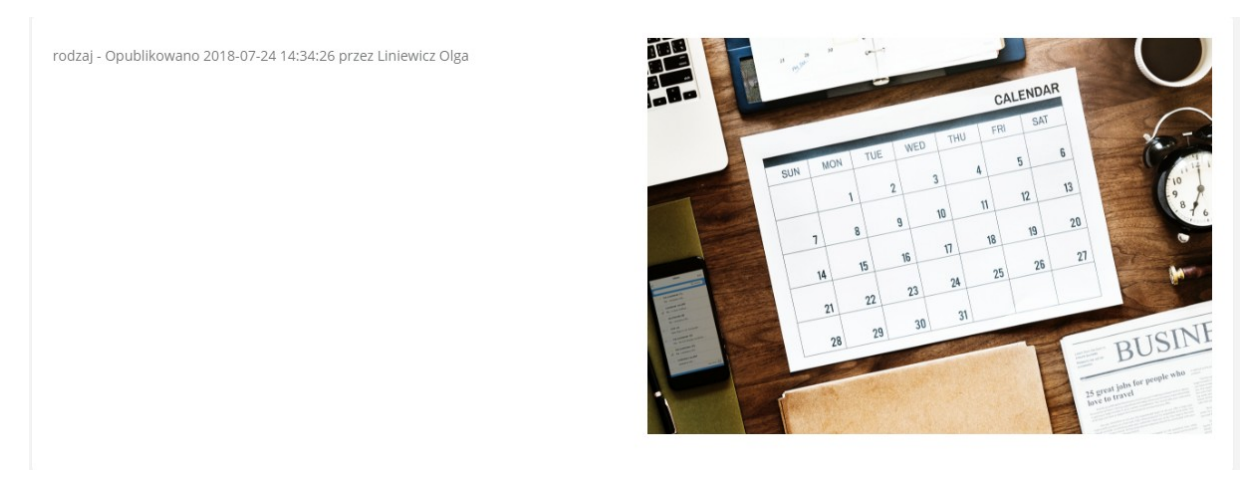

# 4. Przypisywanie osób do widoku News:

Administrator Systemu oraz Administrator Informacji może przypisać każdy News:

a) bezpośrednio do osób

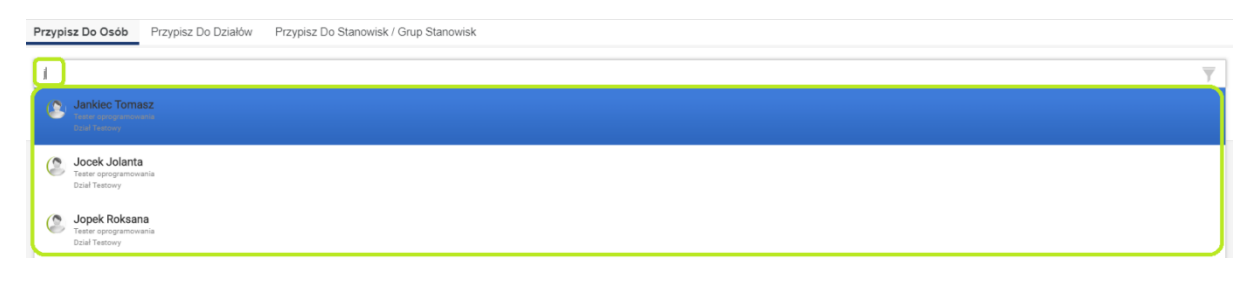

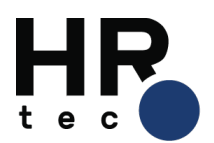

| Wybierz |          |
|---------|----------|
|         | <b>T</b> |
|         |          |

możemy wpisać jedną literę lub przy wykorzystaniu ikony lejka wyszukać osobę m.in. przez:

- Działy
- Stanowiska
- Grupy
- Typy projektów
- Atrybuty
- Identyfikatory możliwym jest import pliku csv z Identyfikatorami pracowników. Efektem importu jest podświetlenie i zaznaczenie użytkowników.

| Osoby Wybrane(0)                                    |                                                                 | ×      |
|-----------------------------------------------------|-----------------------------------------------------------------|--------|
|                                                     |                                                                 |        |
| Filtry                                              | Szukaj                                                          |        |
| Działy                                              | Pasujących do filtra: 92 / 92                                   |        |
| Stanowiska                                          | ( Banaś Kamila                                                  |        |
| Grupy                                               | Pakowacz                                                        |        |
| Typy projektów                                      | Baracz Olgierd<br>Projektant                                    |        |
| Atrybuty                                            | Baranecki Leon Przedstawiciel Handlowy                          |        |
| Zaznacz na podstawie<br>identyfikatorów z pliku csv | Bembenek Anita<br>Brygadzista - Krojczy                         |        |
| <ul> <li>Wybierz plik</li> </ul>                    | Błaszczykiewicz Pablo<br>Asystent Zarządu ds. Personalnych      |        |
|                                                     | Bochat Maciej<br>Asystent Zarządu ds. Personalnych              |        |
|                                                     | Specjalista ds. Obsługi Klienta                                 |        |
|                                                     | Cyman Marcin<br>Przedstawiciel Handlowy                         |        |
|                                                     | Cyprys Marta<br>Projektant                                      |        |
|                                                     | Dams Tomasz<br>Pakowacz                                         |        |
|                                                     | C Danieluk Jan<br>Regionalny Kierownik ds. Sprzedaży            |        |
|                                                     | Fojt Dorota     Krajowy Koordynator ds. Sprzedaży i Dystrybucji |        |
|                                                     | Specjalista ds. Kadr i Płac                                     |        |
|                                                     | Srygadzista - Magazynier                                        |        |
|                                                     | ( 🖻 Gustaw loanna                                               | U •    |
|                                                     |                                                                 | Zapisz |

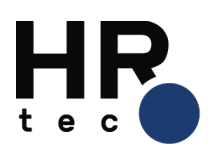

| Osoby Wybrane(5)        |                                                                                                   | ×      | Zaznaczono na<br>podstawie |
|-------------------------|---------------------------------------------------------------------------------------------------|--------|----------------------------|
| Filtry                  | Szukaj                                                                                            |        | identyfikatorów w          |
| Działy                  | Regionalny Kierownik ds. Sprzedaży                                                                | -      | ріїки.                     |
| Stanowiska              | 🜔 Fojt Dorota                                                                                     |        |                            |
| Grupy<br>Typy projektów | Krajowy Koordynator ds. Sprzedazy i Dystrybucji     Godzisze Iwona     Specjalista ds. Kadri Piec |        |                            |
| Atrybuty                | Grzebiński Marian<br>Brygadzista - Magazynier                                                     |        |                            |
| Zaznacz na podstawie    | C Gustaw Joanna<br>Krawiec                                                                        |        |                            |
| Mubierz plik            | E Harasimiuk Wanda<br>Glowny Ksiegowy                                                             |        |                            |
| Wybierz plik            | Hełmecki Piotr     Brygadzista - Pakowacz                                                         |        |                            |
|                         | Sankiec Tomasz<br>Tester oprogramowania                                                           | ✓      |                            |
|                         | Socek Jolanta<br>Tester oprogramowania                                                            |        |                            |
|                         | Sopek Roksana<br>Tester oprogramowania                                                            | 2      |                            |
|                         | Joss Tom<br>Administrator Sieci                                                                   |        |                            |
|                         | Sudek Sylwia                                                                                      |        |                            |
|                         | Enuk Marek                                                                                        |        |                            |
|                         | Klerownik Blura Projektowego                                                                      |        |                            |
|                         | Siówny Ksiegowy                                                                                   |        |                            |
|                         | Soecialista ds. Loeistvia                                                                         | •      |                            |
|                         |                                                                                                   | Zapisz |                            |

Klikamy Zapisz, w ten sposób pracownicy znaleźli się na liście do przypisani. Następnie wybieramy Zapisz nad listą Pracowników.

| Zapisz Podgląd Załącz plik                                                  |                         |
|-----------------------------------------------------------------------------|-------------------------|
| Przypisz Do Osób Przypisz Do Działów Przypisz Do Stanowisk / Grup Stanowisk |                         |
|                                                                             |                         |
| ( Jankiec Tomasz ( Tester oprogramowania )                                  | ×                       |
| C Jocek Jolanta (Tester oprogramowania)                                     | ×                       |
| C Jopek Roksana (Tester oprogramowania)                                     | ×                       |
| C Kowalski Zbigniew (Tester oprogramowania)                                 | ×                       |
| C Olejniczak Zuzanna (Tester oprogramowania)                                | ×                       |
|                                                                             | $\overline{\mathbf{v}}$ |

Pracownicy otrzymali News do swojego Kafla Aktualności (Ogłoszenia).

Importowany plik w kolumnie nie powinien zawierać nagłówka, natomiast w wierszach powinny znaleźć się Identyfikatory wskazane w Strukturze.

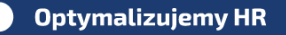

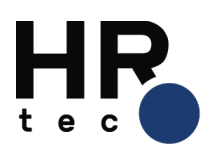

| X | 🚽 in) - (       | <sup>34</sup> ⊻   <b>∓</b> |         |            |              |                    |          |               |                |           |
|---|-----------------|----------------------------|---------|------------|--------------|--------------------|----------|---------------|----------------|-----------|
| P | lik Na          | rzędzia głów               | ne Wst  | awianie    | Układ strony | / Form             | uły Dane | Recenz        | ja Widok       | c         |
| ſ | 🌂 🔏 Wyt         | nij                        | Calibri | Ŧ          | 11 · A       | <b>≡</b>           | = = 🕺    | > <b>≣</b> -z | lawijaj tekst  | Ogól      |
| W | lej<br>, 💞 Mala | iuj ≠<br>arz formatów      | BI      | <u>U</u> - | • 🔕 • 🛓      | <mark>A</mark> - ≡ | ≣ ⊒ 🖸    |               | ical i wyśrodk | :uj 🔹 🕎 🕶 |
|   | Schowe          | k r                        | ā.      | Czcionka   | I            | - Ga               | W        | yrównanie     |                | 5         |
|   | N23             | -                          | • (=    | $f_{x}$    |              |                    |          |               |                |           |
|   |                 |                            |         |            |              |                    |          |               |                |           |
|   | А               | В                          | С       | D          | E            | F                  | G        | Н             | I.             | J         |
| 1 | 9002            |                            |         |            |              |                    |          |               |                |           |
| 2 | 9003            |                            |         |            |              |                    |          |               |                |           |
| 3 | 9004            |                            |         |            |              |                    |          |               |                |           |
| 4 | 9005            |                            |         |            |              |                    |          |               |                |           |
| 5 | 9006            |                            |         |            |              |                    |          |               |                |           |
| 6 |                 |                            |         |            |              |                    |          |               |                |           |

Rozszerzenie pliku to csv (rozdzielone przecinkami).

| Nazwa pliku:              | id                                                                                                    |  |  |  |  |  |  |
|---------------------------|----------------------------------------------------------------------------------------------------|--|--|--|--|--|--|
| Zapisz jako typ:          | CSV (rozdzielany przecinkami)                                                                                                    |  |  |  |  |  |  |
| Autorzy:<br>Ukryj foldery | Skoroszyt programu Excel<br>Skoroszyt programu Excel z obsługą makr<br>Skoroszyt binarny programu Excel<br>Skoroszyt programu Excel 97–2003<br>Dane XML<br>ednoplikowa strona sieci Web                                                                                                    |  |  |  |  |  |  |
|                           | izablon programu Excel<br>izablon programu Excel z obsługą makr<br>izablon programu Excel 97–2003<br>Fekst (rozdzielany znakami tabulacji)<br>Fekst Unicode<br>Arkusz kalkulacyjny XML 2003<br>Skoroszyt Microsoft Excel 5.0/95                                                                                                    |  |  |  |  |  |  |
|                           | Tekst z formatowaniem (rozdzielany spacjami)<br>Tekst (Macintosh)<br>Tekst (MS-DOS)<br>CSV (MS-DOS)<br>CSV (MS-DOS)<br>DIF (Format wymiany danych)<br>SYLK (łącze symboliczne)<br>Dodatek programu Excel<br>Dodatek programu Excel<br>Dodatek pr |  |  |  |  |  |  |

# b) Niezależnie od opcji lejka System daje możliwość dodania widoku danego News 'a do Działów

| P | rzypisz Do Osób  | Przypisz Do Działów | Przypisz Do Stanowisk / Grup Stanowisk |   |
|---|------------------|---------------------|----------------------------------------|---|
|   | I                |                     |                                        |   |
| 5 | SDC Sp. z o.o.   |                     |                                        |   |
| Z | Zarząd           |                     |                                        |   |
| F | Pion Produkcji   |                     |                                        |   |
| F | Pion Sprzedaży   |                     |                                        |   |
| F | Pion Finansowy   |                     |                                        |   |
| C | Dział Produkcji  |                     |                                        |   |
| 0 | Dział Logistyki  |                     |                                        | ľ |
| 0 | Dział Projektowy |                     |                                        |   |
| 0 | Dział Marketingu |                     |                                        |   |
|   |                  |                     |                                        | 1 |

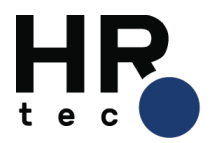

c) Również niezależnie od opcji lejka System daje możliwość dodania widoku danego News 'a do Stanowisk/Grup Stanowisk

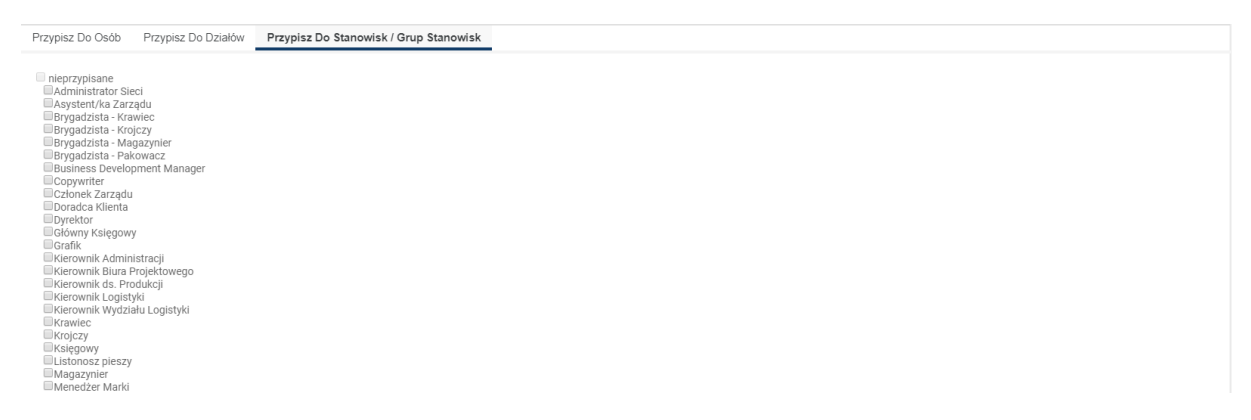

#### 5. Oznaczanie wiadomości, jako nieaktualnej

W ustawieniach Systemu>Wiadomości> Wiadomości i Ogłoszenia wybieramy zakładkę Lista wiadomości.

| Własne Wszystkie                                                              |                     |                 |               | ×                           |
|-------------------------------------------------------------------------------|---------------------|-----------------|---------------|-----------------------------|
| Q Szukaj                                                                      |                     |                 |               |                             |
| <table-cell-rows> Administracja</table-cell-rows>                             |                     |                 |               |                             |
| Struktura                                                                     | Pracownicy          | Stanowiska      | Opisy stanowi | 5k                          |
| Prawa dostępu                                                                 | Statystyka wizyt    | Filtry          | Wiadomości 🔇  | Wysyłanie wiadomości        |
| Archiwum                                                                      |                     |                 |               | Wiadomości i ogłoszenia 🛛 🏠 |
| 🛑 Banki                                                                       |                     |                 |               | Kategorie forum             |
| Kompetencje                                                                   | Ankiety             | Testy           | Dokumenty     | Wysłane emaile              |
| Bank szkoleń                                                                  | Ośrodki szkoleniowe | Klienci         |               | Informacja na tablicy       |
| <table-cell-rows> Projekty</table-cell-rows>                                  |                     |                 |               | Szablony wiadomości         |
| Zachowania                                                                    | Powiadomienia       | Zestawy         | Eksport       | Newsletter                  |
| Kopiowanie projektów                                                          |                     |                 |               | Newsletter - szablonv       |
| Słowniki                                                                      |                     |                 |               | Koleika wiadomości          |
| Administracja                                                                 | CRM                 | Rekrutacja      | Karty płac    | Kolejka Władomości          |
| 🕀 Ustawienia                                                                  |                     |                 |               |                             |
| Pola opisowe                                                                  | Ustawienia globalne | Pojemność konta |               |                             |
|                                                                               |                     |                 |               |                             |
| Administracja / Wiadomości / Wiadomości i ogłosz<br>Wiadomości i ogłoszenia 🏠 | renia               |                 |               |                             |
| Nowa Wiadomość Lista Wjadomości                                               |                     |                 |               |                             |
| Typ wiadomości                                                                | Ogłoszenie 🔻        |                 |               |                             |
| Rodzaj wiadomości                                                             | Wybierz rodzaj 🔹    |                 |               |                             |

Na liście wiadomości klikamy w "trzy kropki" przy konkretnym ogłoszeniu.

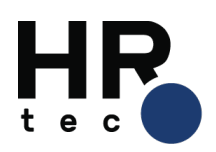

| Administracja / Wiadomości / Lista wiadomości<br>Lista wiadomości ☆ |              |                |   |                                             |   |                     |                   |        |
|---------------------------------------------------------------------|--------------|----------------|---|---------------------------------------------|---|---------------------|-------------------|--------|
| Wiadomo                                                             | Wiadomości + |                |   |                                             |   |                     | ^                 |        |
|                                                                     |              |                |   |                                             |   |                     |                   | Ŧ      |
| Тур                                                                 | ٥            | Autor          | ٥ | Tytuł                                       | ٥ | Data publikacji     | \$                |        |
| 3                                                                   | 2            | Liniewicz Olga |   |                                             |   |                     |                   |        |
| 5                                                                   | ۸            | Liniewicz Olga |   | Spotkanie w teatrze 6 pięto                 |   |                     |                   |        |
| 5                                                                   | ۸            | Liniewicz Olga |   | Spotkanie z wizażystką Magdą Pieczonką      |   |                     |                   |        |
| C                                                                   | D            | Liniewicz Olga |   | Spotkanie Zarządu                           |   | 2018-02-12 11:39:00 |                   | ÷      |
|                                                                     | λ            | Liniewicz Olga |   |                                             |   |                     | Edytuj            |        |
| (                                                                   | D            | Liniewicz Olga |   | Uzupełnienie dokumentów, klauzula poufności |   |                     | ₽ Podgląd         | 0      |
| Ľ                                                                   | <u> </u>     | SDC Sp. z o.o. |   | Spotkanie zarządu SDC Demo                  |   |                     | × <sup>Usuń</sup> |        |
| 3                                                                   | ۸            | Liniewicz Olga |   | Super rabaty na koniec lata                 |   |                     |                   | :      |
| (                                                                   | D            | Liniewicz Olga |   | link                                        |   |                     |                   | 0<br>0 |
| Ľ                                                                   | <u> </u>     | Liniewicz Olga |   | Uroczystość 10-lecia firmy                  |   |                     |                   | *<br>* |
|                                                                     | ۸            | Liniewicz Olga |   | Komunikacja wewnątrz HRsys                  |   |                     |                   |        |
| Ľ                                                                   | <u> </u>     | Liniewicz Olga |   | Najbliższe spotkanie zarządu                |   |                     |                   |        |
| (                                                                   | D            | Liniewicz Olga |   | Zapisy na szkolenie                         |   |                     |                   | 0<br>0 |
| (                                                                   | D            | Liniewicz Olga |   | Spotkanie integracyjne działu sprzedaży.    |   |                     |                   |        |
| Dodaj                                                               |              |                |   |                                             |   |                     |                   |        |

Wybieramy edycję a następnie zaznaczamy checkbox: Oznacz jako nieaktualne.

| Edytuj Wiadomość             |                                                                                                    |  |
|------------------------------|----------------------------------------------------------------------------------------------------|--|
| Typ wiadomości               | Ogloszenie •                                                                                                    |  |
| Rodzaj wiadomości            | Wybierz rodzaj 🔹                                                                                                    |  |
| Kategoria wiadomości         | v line in the second second se |  |
| Powiąż z datą                | <ul> <li>Ø</li> <li> <sup>i</sup> 2018-02-14     </li> </ul>                                                                                                    |  |
| Data publikacji              | ₩ 2018-02-12 11:39:00                                                                                                    |  |
| Oznacz jako post nieaktualny | 8                                                                                                    |  |
| Publikowane do               |                                                                                                    |  |
| Zdjęcie wiodące              | Wybierz zdjęcie                                                                                                    |  |
| Autor                        |                                                                                                    |  |
| Tytuł                        | Spotkanie Zarządu                                                                                                    |  |
| Lead                         |                                                                                                    |  |
|                              | B @ @ < → B I U x, x <sup>2</sup> # # # ≥ ± ± ≡ □ ⊞ ≣ Ω ∞ ≈ ∞ Ø                                                                                                    |  |
|                              | Styl + Format + Czcionka + Ro + 🗛 - 🔯 + 🕲 Żródło dokumentu 🎬                                                                                                    |  |
|                              | 14.02 zapraszamy na walentynkowe posiedzenie Zarządu                                                                                                    |  |

W Kaflu Aktualności (Ogłoszenia) na zdjęciu przy konkretnym News pojawi się czerwony napis: Nieaktualne.

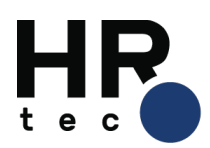

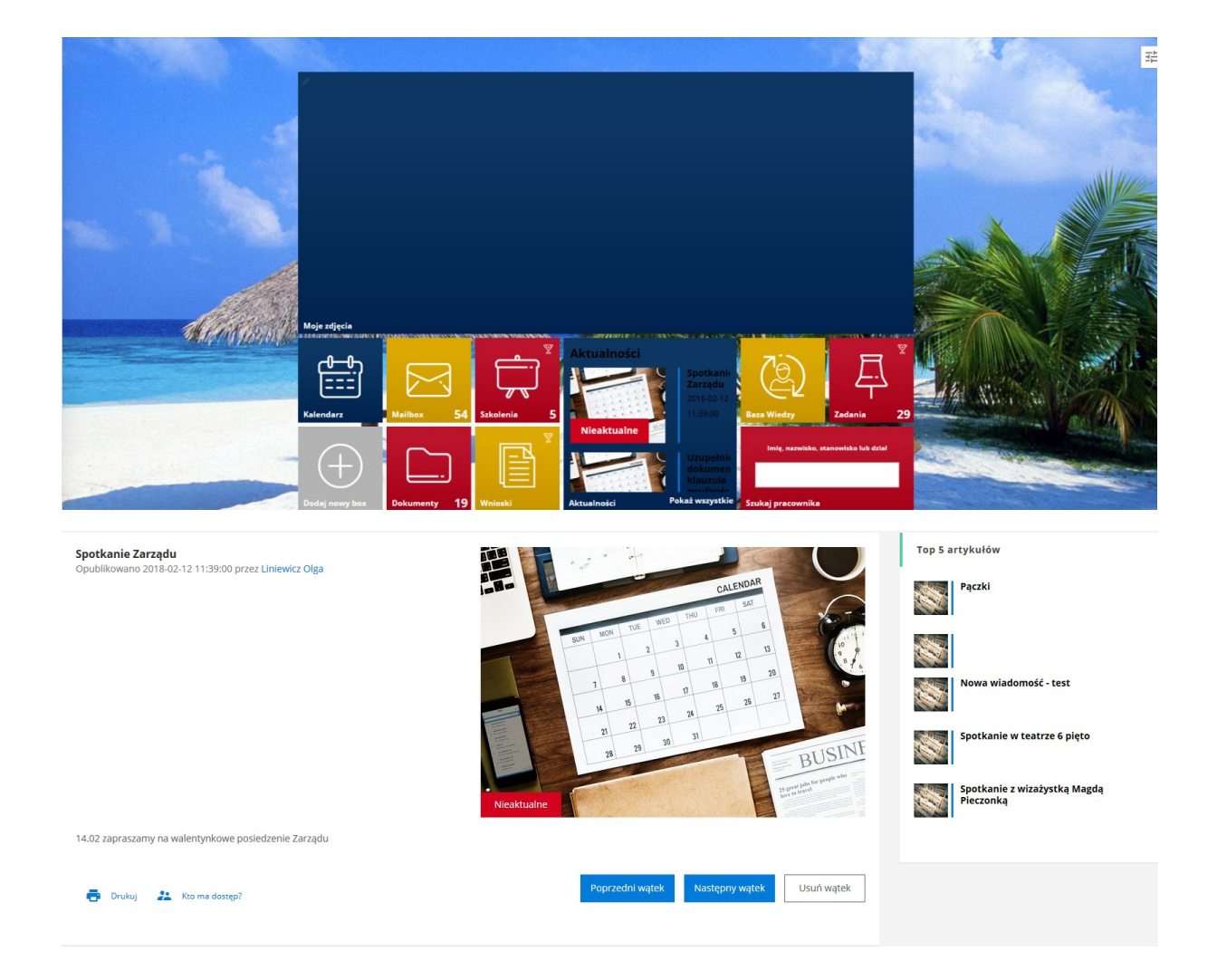